## ALLENATORI Come vedere gli aggiornamenti fatti

- Dalla home page del sito <u>www.federvolley.it</u>, scendere in basso a sinistra fino a "Pallavolo Online" -> "Tecnici" e effettuare l'accesso con le proprie credenziali.
- Una volta entrati:
  - o Cliccare su "Conferma lettura informativa"
- Nella finestra pop-up che si apre cliccare sulla casellina bianca a sinistra di "Allenatore".
- Nel menu a discesa che si apre cliccare su: "Dati anagrafici".

- Cliccare il tasto azzurro in basso: "Date aggiornamento"
- I corsi sono elencati per il primo anno della stagione cui si riferiscono, cioè p. es. 2022: stagione 22/23 2023: stagione 23/24 e così via

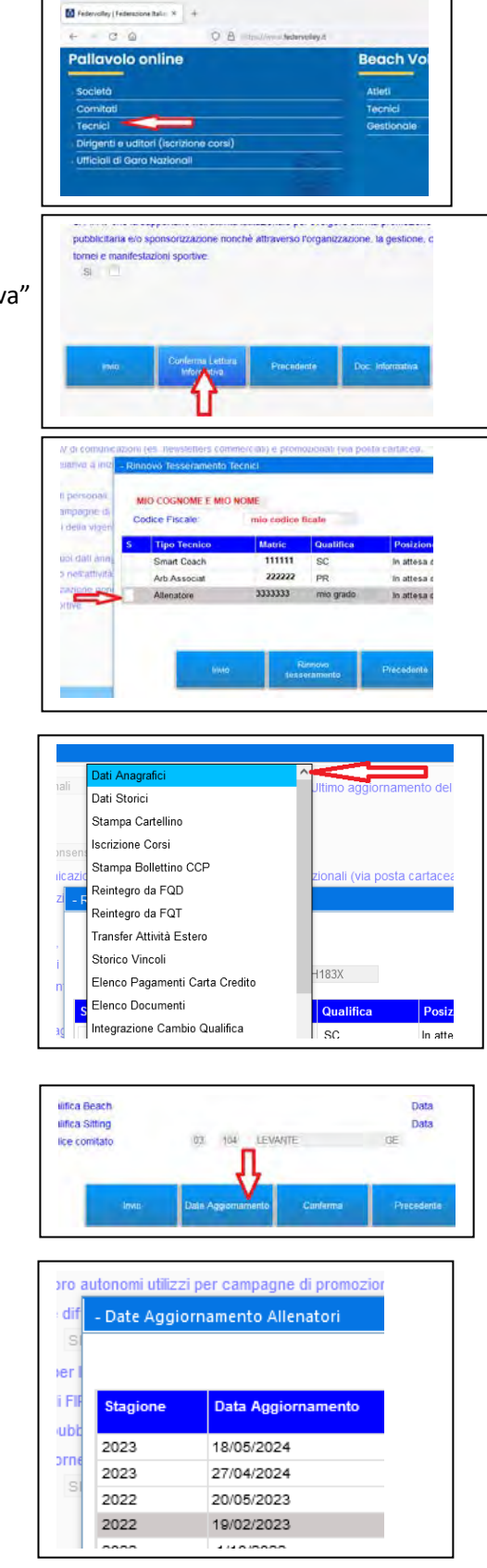